## How to check your balance online?

- 1. Click on the following link <u>https://campusportal.college.bm/default.aspx</u>
- 2. Then select the login button and click Student portal homepage
- 3. Login in by using your BC login username and password. (If you need this information you can contact the helpdesk)
- 4. Once logged in, select the Menu button, go down to My Account and select

| MENU                 | Account Information |
|----------------------|---------------------|
| Campus Info          | Page                |
| MOODLE               |                     |
| My Account           | Account Information |
| My Financial Aid 🛛 🕨 | Make Payment Online |
| My Documents 🛛 🕨     | Payment Information |
| Student Resources ▶  | Pay Online          |
|                      | My Message Center   |
| MY                   | My Address          |
|                      | Document Center     |

5. It will then bring you to the following page where you can see your account

balance, make payment or print your registration bill.

| ACCOUNT INFORMATION           |              |                |                      |                   |  |  |
|-------------------------------|--------------|----------------|----------------------|-------------------|--|--|
| Select Enrollment All         |              |                |                      | •                 |  |  |
| Your balance for the selec    | ted enrollme |                |                      |                   |  |  |
| PAY NOW                       |              |                |                      |                   |  |  |
| Account Details Paymer        | nt Schedule  | Make a Payment | <u>My Statements</u> | Registration Bill |  |  |
| Show ALL  entries             |              |                | Se                   | arch              |  |  |
| Showing 1 to 92 of 92 entries |              |                |                      | Previous 1 Next   |  |  |
|                               |              |                |                      |                   |  |  |